Kullandığımız elektronik kütüphaneler ve veritabanlarıyla olan lisans anlaşmalarımız gereğince, bu kütüphanelere ve veritabanlarına sadece Bandırma Onyedi Eylül Üniversitesi'nin sahip olduğu IP numaralarından ulaşılmaktadır. Veritabanlarına iniversitemiz kampüsleri dışındaki herhangi bir yerden bağlanmak istenildiğinde bu veritabanları kullanıcı adı ve parola sorgusuyla kullanıcı doğrulamasını sağlamaktadır. Kampüs içerisinde ise kütüphanelere ve veritabanlarına internet tarayıcısıyla bağlanıldığında kullanıcının IP adresi bu site tarafından kontrol edilmekte ve IP adresi Üniversitemizin geçerli IP adresleri arasında ise kullanıcı adı ve parola sorulmadan kullanıcı doğrulanması sağlanmaktadır.Bu nedenle üniversite dışarısında iken de iç ağ adresi alabilmek adına VPN (Virtual Private Network) kullanılmaktadır.

Kısacası üniversite öğrenci ve personelinin üniversite dışında (örneğin evinde) kullandıkları bilgisayarla, üniversitenin abone olduğu elektronik kütüphanelerden yaralanabilmesi için "VPN" uygulamasına geçilmiştir.

VPN Nasıl Kullanılır.

VPN kullanabilmek için bilgisayara VPN Client yazılımının kurulması veya

https://portal.bandirma.edu.tr adresine girilmesi gerekmektedir.

VPN Client programının kurulması.

VPN Client yazılımını indirmek için TIKLAYINIZ...

| ( bilgi.bandirma.edu.t | PN                                                                                                    |                                                                                             |   |
|------------------------|----------------------------------------------------------------------------------------------------|---------------------------------------------------------------------------------------------|---|
|                        | ve İnternet İşlemleri                                                                                   |                                                                                             |   |
| Ana Sayfa              | ₽                                                                                                    |                                                                                             |   |
| Şifre Değiştir         | <b>₽</b>                                                                                                |                                                                                             |   |
| E-Posta Öğren          | © VPN                                                                                                   |                                                                                             |   |
| Kablosuz İnternet      | VPN kullanımıyla ilgili kullanım klavuzu için tıklayınız.                                               |                                                                                             |   |
| Kurumsal Antivirüs     | VPN bağlantı programını indirmek için tıklayınız.                                                       |                                                                                             | 1 |
| VPN                    | Opening vpn.exe                                                                                         | × .                                                                                         |   |
|                        | 2017 ⊕ Bigi İşlem Daire Başkanlığı<br><b>I v vpn.exe</b><br>which is: E<br>from: Hy<br>Would you like t | linary File (23,7 MB)<br>// bilgi.bandirma.edu.tr<br>to save this file?<br>Save File Cancel |   |
|                        |                                                                                                    |                                                                                             |   |

Dosyayı indirdikten sonra çalıştırınız.

|                                                                                |                                | _ 0           | 1-1  |    |   |
|--------------------------------------------------------------------------------|--------------------------------|---------------|------|----|---|
| Welcome to the FortiClie                                                       | nt Setup Wizard                |               |      | _  |   |
| The Setup Wizard will install FortiClie<br>or Cancel to exit the Setup Wizard. | nt on your computer. Click Nex | kt to continu | e    |    |   |
|                                                                                |                                |               |      |    |   |
|                                                                                |                                |               |      |    | Ē |
|                                                                                | -                              |               |      |    |   |
| Yes, I have read and accept the                                                | License Agreement              | lext          | Canc | el |   |
|                                                                                |                                |               |      |    |   |

Çalıştırma sonunda karşınızda kurulum ekranı gelecektir. Yes. I have read and accept the Licence Agreement kutucuğunu işaretleyerek Next tuşuna basınız.

| Choose Setup Type            |                                         |       |  |
|------------------------------|-----------------------------------------|-------|--|
| Choose the setup type that b | est suits your needs                    |       |  |
| Complete                     |                                         |       |  |
| All Endpoint Security        | y and VPN components will be installed. |       |  |
| VPN Only                     |                                         |       |  |
| Only VPN componer            | its (IPsec and SSL) will be installed.  |       |  |
|                              |                                         |       |  |
|                              |                                         |       |  |
|                              |                                         |       |  |
|                              | Back Next                               | Cance |  |
|                              |                                         |       |  |
|                              |                                         |       |  |

Kurulum seçeneklerinden VPN only yazan yeri seçiniz.

| 🚽 FortiClient Setup            |                                         | -33      |        |  |
|--------------------------------|-----------------------------------------|----------|--------|--|
| Destination Folder             |                                         |          |        |  |
| Click Next to install to the d | efault folder or click Change to choose | another. |        |  |
| Install FortiClient to:        |                                         |          | *      |  |
| C:\Program Files (x86)\Forti   | net\FortiClient\                        |          | _      |  |
| Change                         |                                         |          |        |  |
|                                |                                         |          |        |  |
|                                |                                         |          |        |  |
|                                |                                         |          |        |  |
|                                |                                         |          |        |  |
|                                | Back Ne                                 | xt       | Cancel |  |

Kurulum klasörü otomatik olarak gelecektir. İsterseniz değiştirebilirsiniz.

| 提 FortiClient Setup                                                                                                   | -                  | - 0     | × |  |
|----------------------------------------------------------------------------------------------------|--------------------|---------|---|--|
| Ready to install FortiClient                                                                                          |                    |         |   |  |
| Click Install to begin the installation. Click Back to rev<br>installation settings. Click Cancel to exit the wizard. | view or change any | of your |   |  |
|                                                                                                    |                    |         |   |  |
|                                                                                                    |                    |         |   |  |
| Det                                                                                                    | Testell            |         |   |  |
| Dack                                                                                                    | 1131211            | Cai     |   |  |

Install diyerek kurulumu başlatınız.

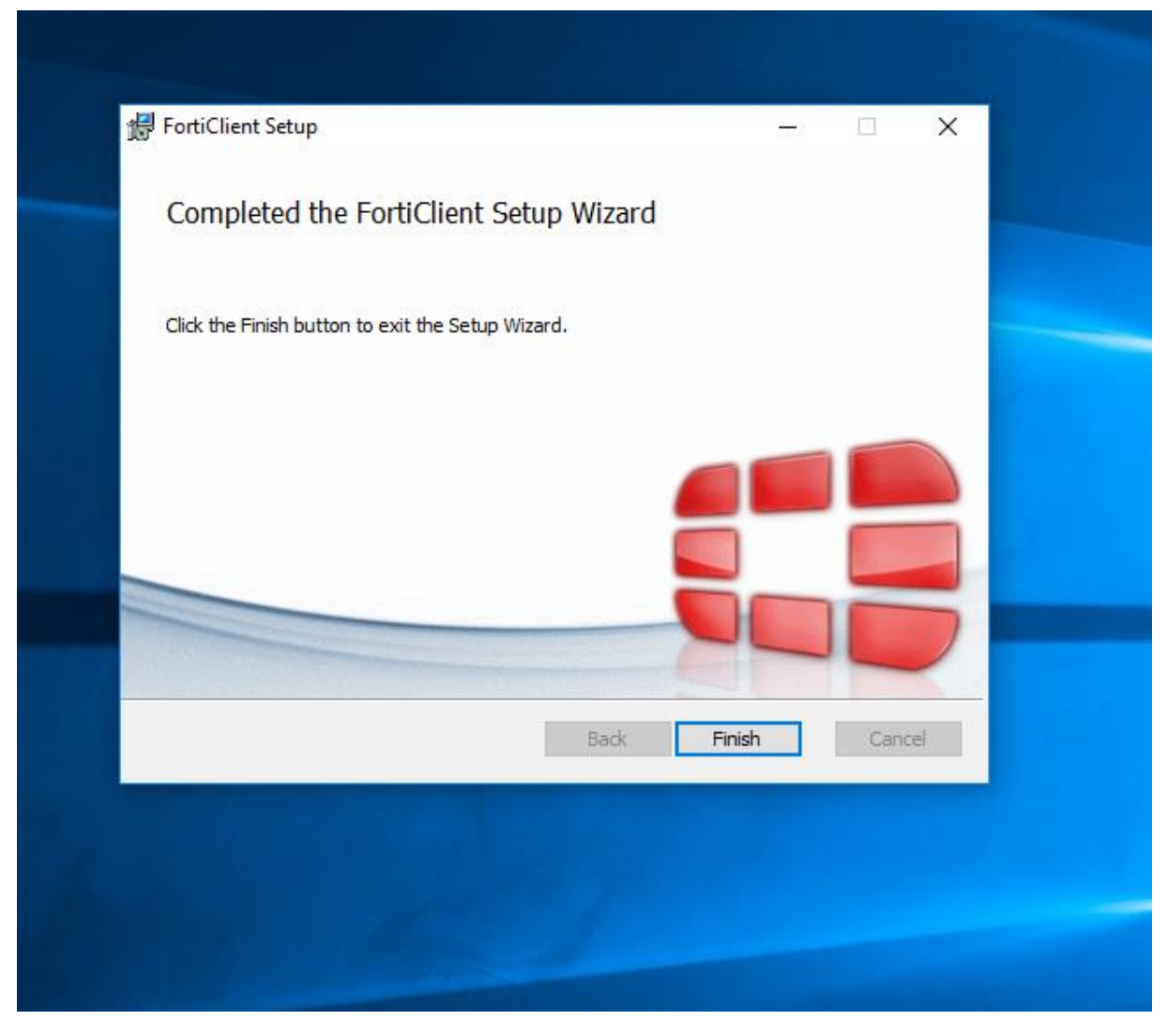

Finish e tıklayarak kurulumu sonlandırınız. Artık client programı bilgisayarınıza kurulmuştur.

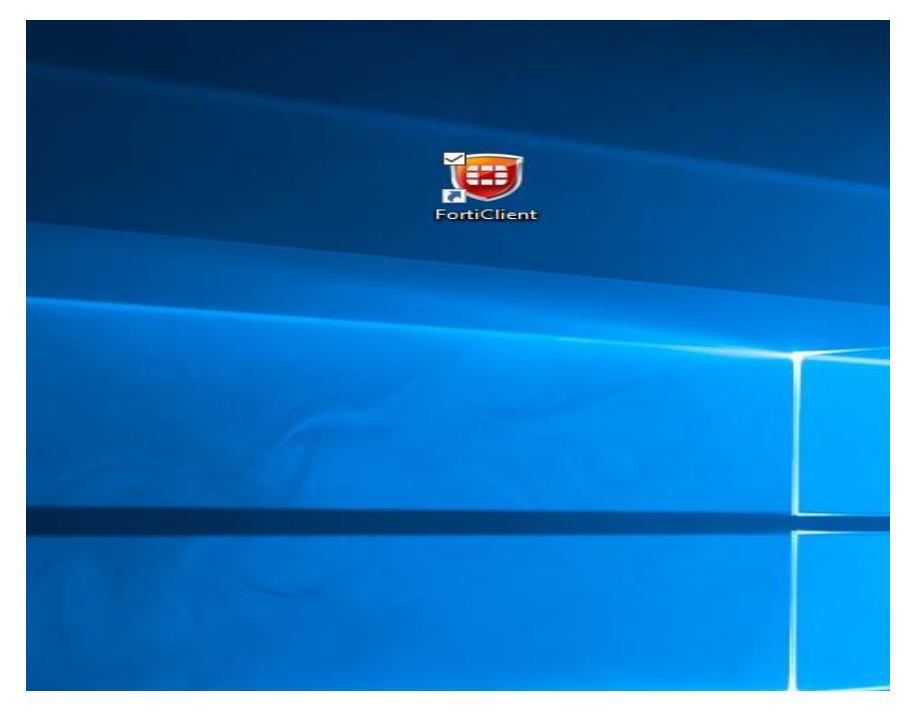

Masaüstünde FortiClient kısayolu oluşmuştur. Kısayola tıklayarak client programını çalıştırabilirsiniz.

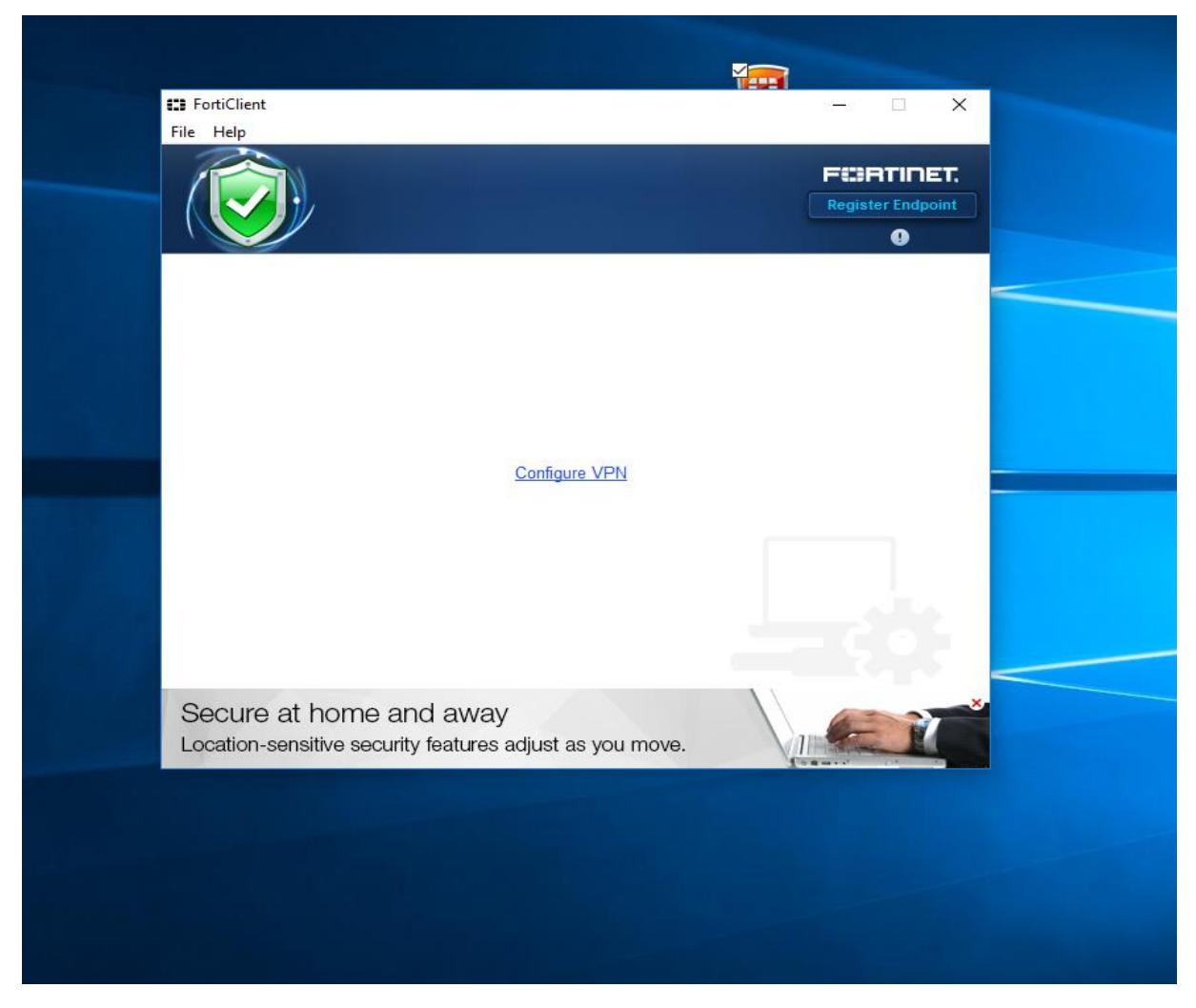

Açılış ekranında bağlantı ayarlarınızı yapacağımız ekran sizi karşılamaktadır. Configure VPN e tıklayarak ayarlarımızı yapmaya başlayabiliriz.

|              |                                  | New VPN (               | Connection         |           |
|--------------|----------------------------------|-------------------------|--------------------|-----------|
|              | -                                | SSL-VPN                 | IPsec VPN          |           |
|              | Connection Name                  |                         |                    |           |
|              | bandirma                         |                         |                    | _         |
|              | Description                      |                         |                    |           |
|              | bandirma                         |                         |                    |           |
|              | Remote Gateway                   |                         |                    |           |
|              | portal.bandirma.edu              | J.tr                    | Customize port 443 |           |
|              | A 44 47 47 47                    |                         |                    |           |
|              | Authentication O Prompt on login | O Save login            |                    | _         |
|              |                                  |                         |                    |           |
|              | Client Certificate               |                         |                    |           |
|              | Do not Warn Inva                 | alid Server Certificate | 9                  |           |
|              |                                  |                         |                    |           |
|              |                                  |                         |                    |           |
| + -          |                                  | Apply                   | Close              | <         |
| Protect Your | Network with E                   | IDET                    |                    |           |
| Number One   | Leader in Unified Threat         | Management              |                    |           |
| Hamber ene   | Loudor III Orimod Prinod         | thanagomont             |                    | A A A A A |

Connection Name ve Description a istediğimiz isim yazılabilir bu sadece tanımlama içindir. Remote gateway ise portal.bandirma.edu.tr yazılacaktır. Altta bulunan Do not warm invalid server certificate kutucuğu da işaretlenmelidir. Apply ve close diyerek ayar sayfasını kapatabiliriz.

| EntiClient      |                  |           |                | ~           |
|-----------------|------------------|-----------|----------------|-------------|
| File Help       |                  |           | .c., LL,       | ^           |
|                 |                  |           | Register Endpo | ET.<br>Pint |
|                 | 🖵 bandirma       | - @.      |                | -           |
|                 | Lisername        |           |                |             |
|                 |                  |           |                |             |
|                 | Connect          |           |                |             |
|                 | connect          |           |                | ~           |
| Security Featur | es Not Installed | Get Prote | ected          |             |
|                 |                  |           |                |             |
|                 |                  |           |                |             |

Ayar sayfasından çıktığımızda oluşturduğumuz bağlantı karşımıza çıkacak burada kurumsal mail adresinizi ve şifrenizi girip connect düğmesine tıkladığınızda bağlantınız sağlanacak ve sağ alt köşe de bağlandığınız gösterilecektir.

| a Energian de la composición de la composición de la composición de la composición de la composición de la comp |                                                         | NASA I |               |     |
|----------------------------------------------------------------------------------------------------|---------------------------------------------------------|--------|---------------|-----|
| FortiClient                                                                                                    |                                                         |        | <u> </u>      | ×   |
| File Help                                                                                                    |                                                         |        |               |     |
|                                                                                                    |                                                         |        | Register Endp | ET. |
|                                                                                                    |                                                         |        |               |     |
|                                                                                                    | 🖵 bandirma                                              | - \$.  |               |     |
|                                                                                                    | 💄 bidb@bandirma.edu.tr                                  |        |               |     |
|                                                                                                    | ۶                                                       |        |               |     |
|                                                                                                    |                                                         |        |               |     |
|                                                                                                    |                                                         |        |               |     |
|                                                                                                    | Connect                                                 |        |               |     |
| Secure at ho                                                                                                    | ome and away<br>e security features adjust as you move. |        | E             |     |
|                                                                                                    |                                                         |        |               |     |
|                                                                                                    |                                                         |        |               |     |
|                                                                                                    |                                                         |        |               |     |
|                                                                                                    |                                                         |        |               |     |
|                                                                                                    |                                                         |        |               |     |
|                                                                                                    |                                                         |        |               |     |

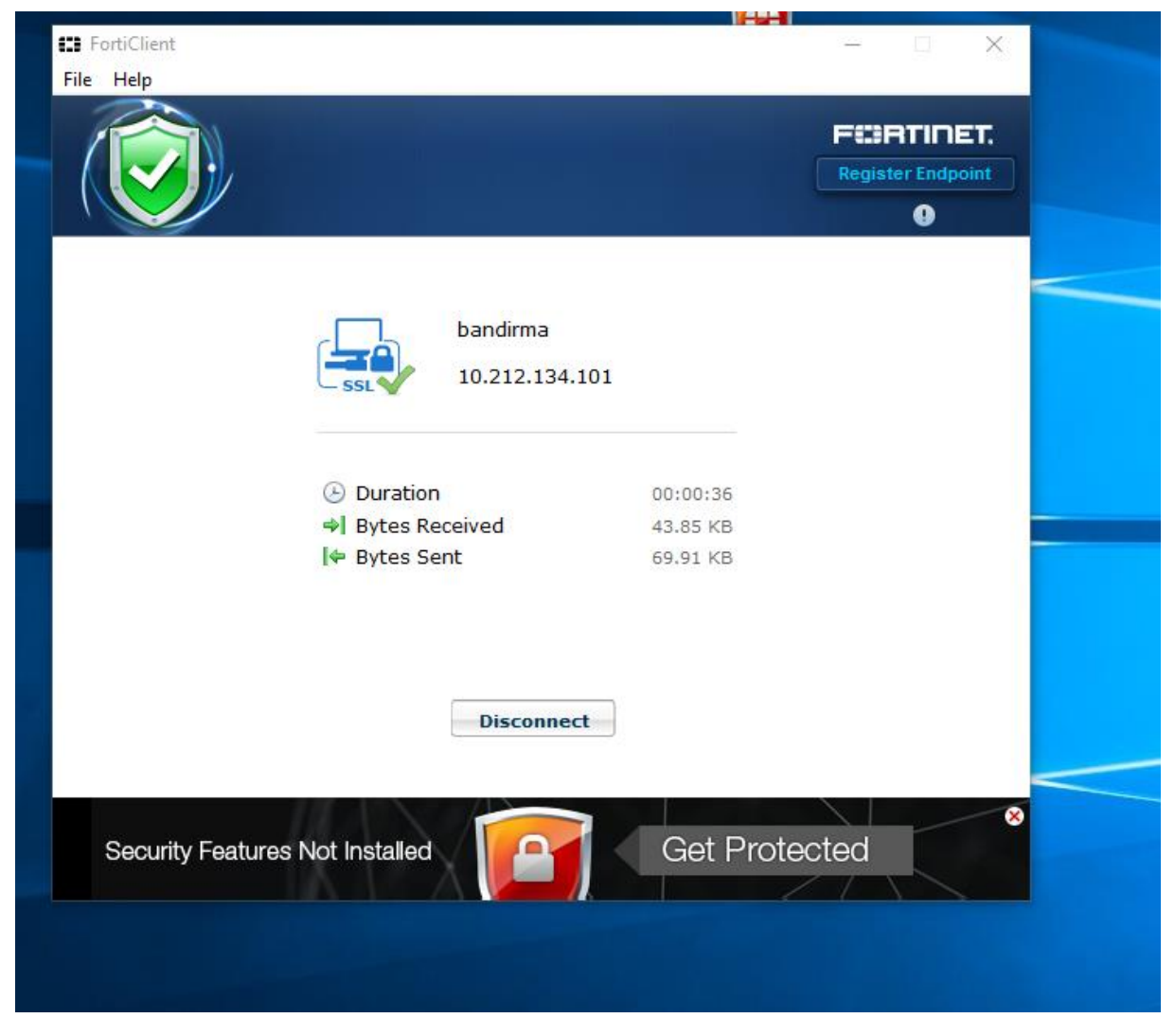

Masaüstündeki kısa yola yeniden tıklarsak bağlantı bilgileri karşımıza gelecektir. İstediğimiz zaman disconnect tuşuna basarak bağlantıyı kesebiliriz.

Unutulmamalıdır ki bu bağlantı sadece kütüphane erişimi için sağlanmıştır. Bunun dışındaki internet trafiği sınırlandırılmıştır.

Bunun dışında <u>http://portal.bandirma.edu.tr</u> adresinden de bilgisayarınıza client kurmadan kütüphane sayfalarına erişim sağlayabilirsiniz.